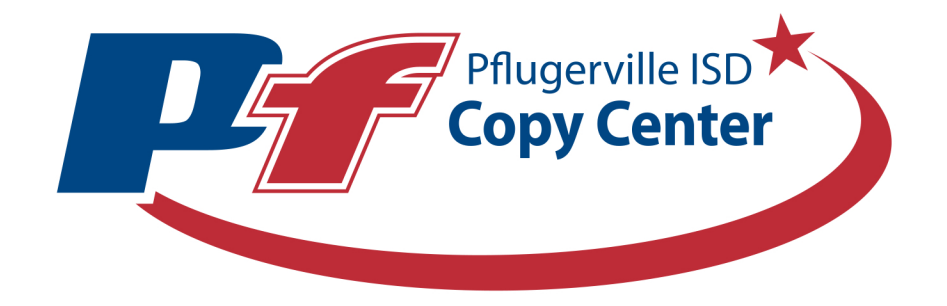

## How to Order Posters & Banners

For the 23-24 school year we have implemented a new and easier way to submit poster and banner orders. Please follow the steps below to print larger documents:

| Roles >> Ordering Proxy   ImpactVDP De                                            | signer                                                     |                                        | Home   My Account   Help   Logout                                                                                                    |
|-----------------------------------------------------------------------------------|------------------------------------------------------------|----------------------------------------|----------------------------------------------------------------------------------------------------|
|                                                                                   |                                                            | Pflugerville ISD                       |                                                                                                    |
| Orders Manage Files                                                               |                                                            |                                        | APPROVALS[5] W CART[1]                                                                                                    |
| Upload a File                                                                     | order a Special Item<br>SPECIAL<br>ORDER<br>IS Graphic Des | Business Cards                         | Request Posters/Banners                                                                                                    |
|                                                                                   | Search for Files in Entire Cate                            | alog 👻 Search Text                     | Go                                                                                                    |
|                                                                                   |                                                            | •                                      | Frequently Asked Const Conter Dusetions                                                                                                    |
| Visit Us<br>2021 Crystal Bend Dr. Pflugerville, TX 78660<br><u>Get Directions</u> |                                                            | Contact<br>Phone: 512-594-<br>Email Us | US How to Submit a Copy Center Ouestions<br>How to Submit a Copy Center Order<br>How to Order Class Sets<br>How to Order Large Format Prints<br>How to Order Business Cards |

- 1. Click on request posters/banners
- 2. A window will pop up and allow you to select the document you want to use for the banner/ poster.

| Roles ≫ Ordering                                | Proxy                                | ImpactVDP Designer                                                                                                    | Home | My Account             | Help               | Logout        |
|-------------------------------------------------|--------------------------------------|----------------------------------------------------------------------------------------------------|------|------------------------|--------------------|---------------|
|                                                 |                                      | Pflugerville ISD<br>Copy Center                                                                                                    |      |                        |                    |               |
| <b>1/Cart</b><br>Select print options,          | s, quantity                          | per recipient and billing information. Click <b>Place Order</b> to submit your order.                                                        |      |                        | Cart ID            | 778162        |
| Order name Poster                               | er 🗾                                 |                                                                                                    |      | Order                  | Estimate           | <u>\$0.00</u> |
| Item 1                                          |                                      |                                                                                                    | 🗑 R  | place File C           | ontinue Sł         | opping        |
| KEEP<br>CALM<br>YOURE AN<br>AWESOME<br>TEACHER! | Aweso<br>1 Page<br>Click t<br>Select | ome Teacher Doc.pdf /<br>e<br>he image to review the proof.<br>your print options, then click Preview to review this item prior to ordering. |      | Unit Price<br>Quantity | <u>\$0.00</u><br>1 |               |
| Your Selected Pri                               | hange Opt<br>this docu               | ns Print Wide Format, 2-Sided, 0x0 Inches, Matte Poster, Scale Down Only                                                                     |      |                        |                    |               |
| I have viewee                                   | ed the pro                           | of and preview (when available) and approve the document for printing.                                                                       |      |                        |                    |               |
| Enter special instruc                           | uctions for                          | r this item.                                                                                                    |      |                        |                    |               |

- 3. Item will upload and your cart page will be displayed
- 4. Click on preview/ change options

| 5. Clic | k on paper |               |                                                               |
|---------|------------|---------------|---------------------------------------------------------------|
|         |            | Г             | Quick Sets                                                    |
|         |            | [             | Click to select from a list of<br>1-Click Print Options       |
|         |            |               | Refine Your Print Options                                     |
|         |            | 4             | Output · · · · · · · · · · · · · · · · · · ·                  |
|         |            |               | Paper<br>0x0 Inches, Matte Poster                             |
|         |            |               | Scaling ,<br>Scale Down Only                                  |
|         |            | Ś             | Plex ,<br>2-Sided / Long Edge Flip                            |
|         |            | (             | Other (not shown)                                             |
|         |            | (             | Special Instructions (not shown)                              |
|         |            | <u>N</u><br>a | IOTICE: 2 week minimum turnaround on<br>Il wide format orders |
|         |            | _             |                                                               |

6. Click on size to see our paper options- please note that our matte paper is only 38" wide so if you need a larger document select 50" wide roll to see other paper options

| Select Paper                                                           |                           |                                                      |  |  |  |  |
|------------------------------------------------------------------------|---------------------------|------------------------------------------------------|--|--|--|--|
| Current Paper: 0x0 Matte Poster                                        |                           |                                                      |  |  |  |  |
| Use the filter options below to view the available paper choice        |                           |                                                      |  |  |  |  |
| Color white •                                                          | Size 38in Wide Roll 🔻     | Reset Filters                                        |  |  |  |  |
| The second pitch were preselected for you.                             |                           |                                                      |  |  |  |  |
| If you do not see your desired material please select a different size |                           |                                                      |  |  |  |  |
| from the dropdown                                                      |                           |                                                      |  |  |  |  |
|                                                                        |                           |                                                      |  |  |  |  |
| These papers match your color, size and filter options.                | Click on the paper name t | o select it. To make no changes and keep the Current |  |  |  |  |
| Paper selection shown above, click Cancel.                             |                           |                                                      |  |  |  |  |
| Namo                                                                   | Color                     | Sizo                                                 |  |  |  |  |
| Name                                                                   | 000                       | 5120                                                 |  |  |  |  |
| Matte Poster                                                           | white                     | 38in Wide Roll                                       |  |  |  |  |
| Cancel                                                                 |                           |                                                      |  |  |  |  |

7. Click on the paper type you would like and enter the size you need, then press save

| Select Paper |                                                                   |                        |             |                |                      |  |  |  |
|--------------|-------------------------------------------------------------------|------------------------|-------------|----------------|----------------------|--|--|--|
| Curren       | Current Paper: 0x0 Matte Poster                                   |                        |             |                |                      |  |  |  |
| Use th       | Use the filter options below to view the available paper choices. |                        |             |                |                      |  |  |  |
| Colo         | r 🗆 white 🔻                                                       | Select a Finished Size |             |                | Reset Filters        |  |  |  |
|              |                                                                   | Width x Height: 24     | × 36        | Inches C       | t size               |  |  |  |
|              |                                                                   | Lock aspect ratio      |             |                |                      |  |  |  |
| The<br>Pap   | se papers match yo<br>er selection shown                          |                        | Cancel Save |                | and keep the Current |  |  |  |
|              | Name                                                              |                        | Color       | Size           |                      |  |  |  |
|              | Glossy Poster                                                     |                        | white       | 50in Wide Roll |                      |  |  |  |
|              | Banner Vinyl                                                      |                        | white       | 50in Wide Roll |                      |  |  |  |
|              | Sticker Vinyl                                                     |                        | white       | 50in Wide Roll |                      |  |  |  |
| Cancel       |                                                                   |                        |             |                |                      |  |  |  |

8. Change the scaling to scale to fit and the plex to 1-sided

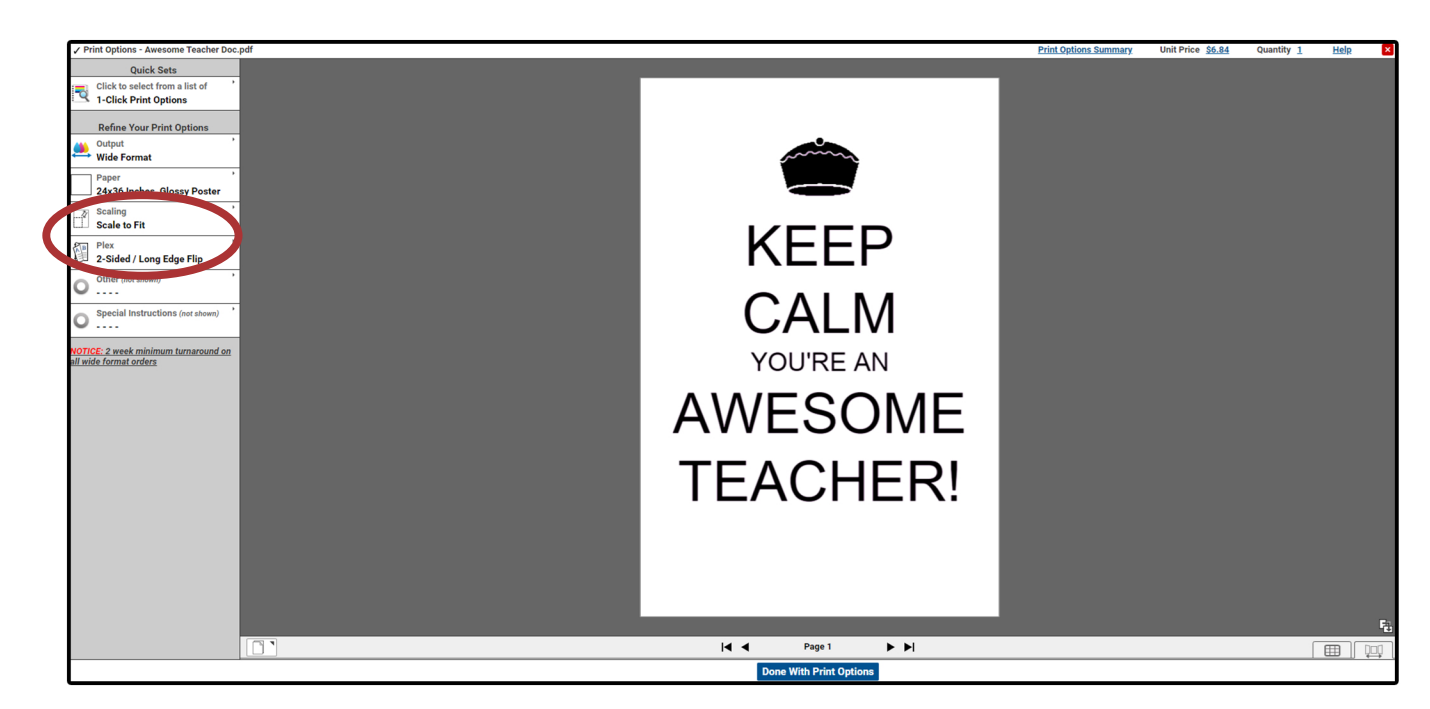

- 9. Your cost will be automatically calculated according to size requested
- 10. Click the approve document for printing box, change quantity, and enter billing and shipping information
- 11. Place order